## IT マネジメント

57

# 3次元CADを活用した現場管理

新潟県土木施工管理技士会 猪又建設株式会社 工事長 川 上 康 弘 Yasuhiro Kawakami

### 1. はじめに

「この取り付けイメージと違うな」。完成後の 構造物を見て発注者の監督職員に指摘されてしま う。「監督さん、土間の勾配、急だけど緩くなら ない?」住民の要望。こんな事が土木施工管理技 士を25年間やっていてもまれにある。

土木構造物を表現するのは現在2次元の図面が 主流だが一つの構造物でも複数枚必要になる。細 かい躯体の取りあいを平面図、断面図さらには詳 細図と見合わせながら監督職員に説明するがうま く伝わらない。さらに住民にして見れば完成して みなければわからないのが現状ではないか。

「伝わらない」、「分からない」の不安を解消す る目的で3次元 CAD を使い業務に活用している。 図−1 は以前に担当した道路工事の仮設図。単管 パイプを使用してアパートのブラインドを設置し た時に使用した3次元図面だ。発注者の評価も「分 かりやすく、アパート管理者にも説明しやすかっ た」と好評だったので治山工事でも活用してみた。

#### 工事概要

- (1) 工 事 名:妙高山地区(燕)治山工事(一次補 正)
- (2) 発注者:上越森林管理署
- (3) 工事場所:新潟県妙高市大字妙高山国有林

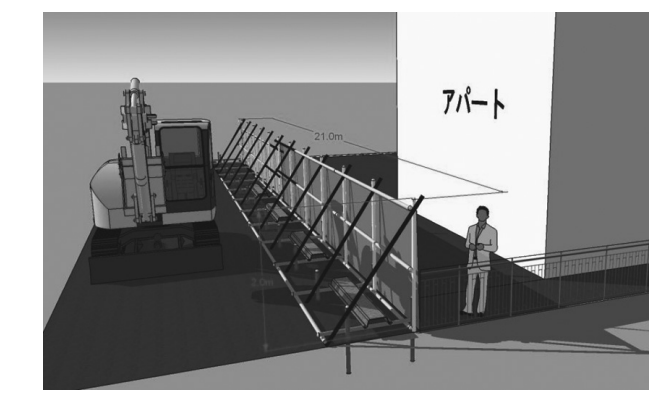

図−1 道路工事 仮設設置図

(4) 工 期:平成23年6月28日~平成23年12月6日

雪崩と落石を予防する目的で三角フェンスを設 置する。施工場所はA工区、C工区の2箇所。C 工区は平成23年2月に雪崩で民家が被災している。

A 工区は発注者から貸与された2次元 CAD データがある。増工となったC工区は電子デー タがなく紙ベースの平面図だけで、現況測量から の開始となった。今回は三次元レーザースキャナ のようなハイテク機械を導入したわけでもないし 特別なシステムの購入もない。

主に使用したのはトータルステーションと2次 元 CAD, そして今回のテーマ「3次元 CAD」で ある。「現場管理」のうち、発注者への打ち合わ せ簿や協議書、さらには地元住民の説明や安全管 理に「3次元 CAD」を使用した。その具体的方

 
 工区
 問題点
 課題
 管理分類

 A工区
 設計のモノレール路線は架設困難。
 現況地形、状況の説明が必要。 地形を立体化して説明する。
 打合簿 協議書

 C工区
 雪崩で被災した民家への工事説明、理 解。
 工事の効果、必要性を説明する。 3次元完成予想図を作成。
 第3者対応

表-1 現場の問題点と課題

法や効果を以下に述べる

2. 現場における問題点

工区毎の問題点と課題を表-1に示す。

2-1 A工区の問題点と課題 資材運搬に使用する計画のモノレールの路線を 調査、測量した。説明-1に示す問題点があり架 設困難となり協議が必要となった。

説明−1

| ① A-9右カ所に岩盤斜面の急崖がある。 |
|----------------------|
| 45°以上の角度があり架設困難。     |
| ②高角度の斜面。             |
| 山腹を直に架設するルートのため45°以上 |
| の角度を有する斜面が100m 以上続く。 |
| ③落石点在                |
| 中腹斜面全体にわたって不安定な落石が点  |
| 在。対策工を施工しなければモノレールを落 |
| 石が直撃する可能性がある。        |
|                      |

以上の条件のため、モノレール路線を変更した いが文章や平面図にコメントを書いただけでは説 明不足で状況が伝わらない。「道路工事で好評だ った3次元 CAD を治山工事の現場でも応用でき ないか?」分かりやすい協議書類を作るのが課題 だ。

2-2 C工区の問題点と課題

施工前に住民の話を聞くと

①なぜ雪崩が起きて自分の家が被災したか?
 ②どのような雪崩予防の施設ができるのか?
 ③効果はあるのか?

当然だがこの3つが知りたいようだ。

A 工区と同様にC工区も草や木が生い茂って

民家のある下からでは施工場所の地形や状況がま ったくわからない。紙ベースの平面図を持ってき て「ここに雪崩予防のフェンスを作ります」構造 図を見せて「こんな感じのフェンスです」この程 度の説明では全く理解してもらえない。

関係者に分かりやすく施設の施工目的と効果が 説明できる方法がないか考えた。「地形を立体化 して完成予想図を作成してみよう」早速、作業に 取り掛かった。

### 3. 対応策と適用結果

3-1. 作業手順

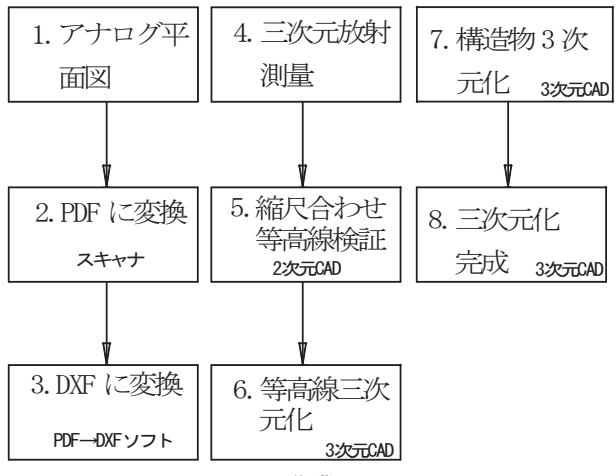

図-2 作業フロー図

紙ベースの平面図から立体化したC工区を主 体に述べる。作業順序を図-2に示す。

3-2. システムと作業方法

使用器械を図-3に示す。画面左から

- 1. データコレクタ USB 対応
- 2.パソコン画面, 左は2次元 CAD 右に3次元 CAD
- 3. 光波測距儀 4. USB メモリ

コピー機のスキャナ機能を使って紙ベースの平 面図を PDF に変換する作業から始めた。これで

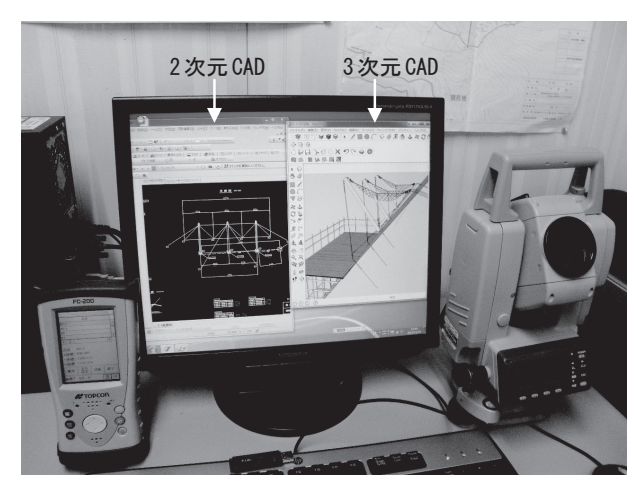

図-3 使用器械

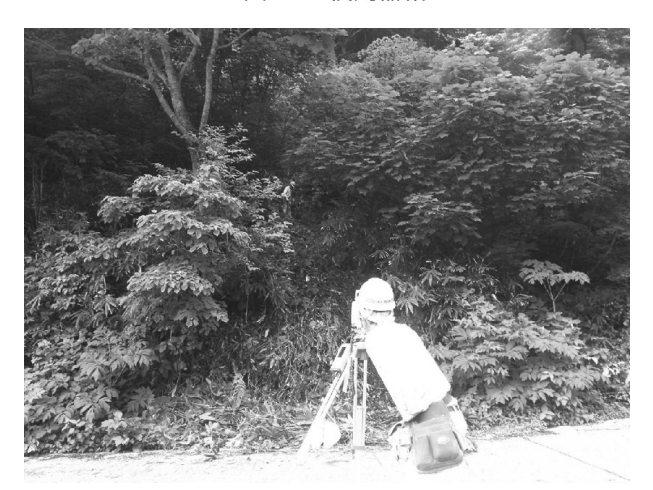

図-4 測量状況

紙データが電子データに変換されたが CAD で編 集可能にしなければ意味がない。ソフトウェアで 自動的に DXF に変換した。

CAD データとなった平面図が実際に現場の寸 法と一致しているか確認が必要である。現場で光 波測距儀とデータコレクトを無線通信させ測量を 実施した。目的は縮尺合わせと等高線検証、さら に既設構造物の位置確認。状況を図-4に示す。

三次元放射観測で地点の X, Y, Z 座標を同時記 録する。1から3の作業はソフトでの自動処理、 4は起工測量で実施する。5から8が今回3次元 化するために必要な作業となる。

三次元化完了までに要した時間は図-5で8時間。

3-3. C工区 3次元図面の適用結果

図-5に完成後の3次元図面を示す。CAD 画面 上ではあらゆる角度から地形を見ることができる

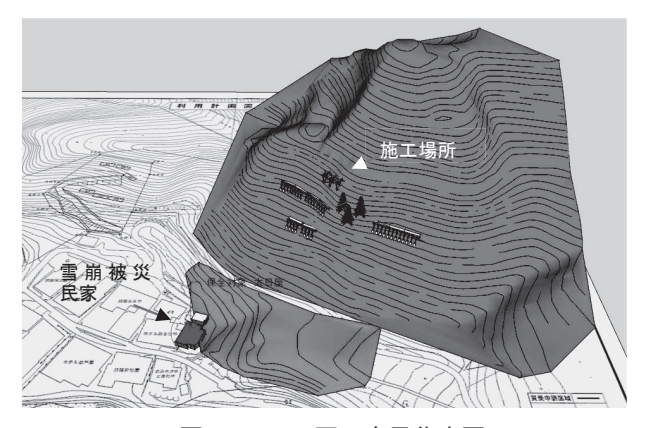

図-5 C 工区 3 次元化完了

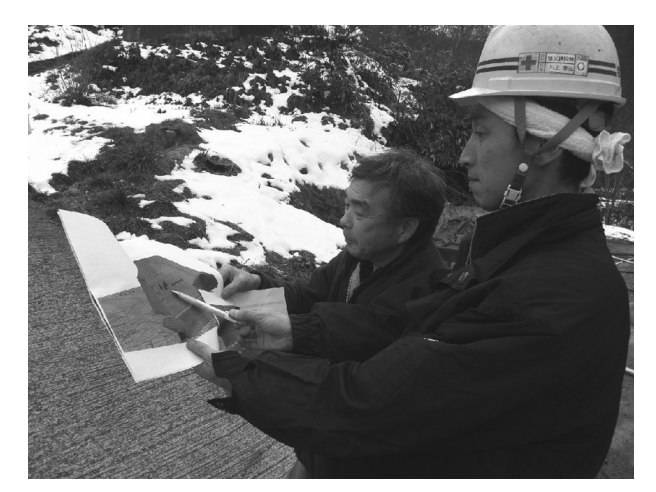

図-6 完成時 説明状況

ので2次元の平面図では分からない尾根の形や構 造物の位置関係を実写で判断できる。施工前に3 次元図面を印刷して、雪崩の流走したと判断され る場所や新設する施設の説明を行った。「おらち (自分の家)の裏山、こんなに急だったのか?」 と驚いた様子で「今度はフェンスを立てるのだ ね」と構造物の説明もスムーズに出来た。時間を かけて3次元の図面を作った効果はあったと思う。 図-6に完成時の施設説明状況を示す。

施工部分を拡大表示したものを図-7に、完成 した三角フェンスを図-8に示す。写真と図の右 下は既設の鋼製なだれ予防柵。

3-4. A工区 3次元図面の適用結果

A工区も同様に3次元図面を作成。協議書に は2次元の平面図、状況写真および変更理由書さ らに3次元図面を添付して監督職員に提出した。 新たなモノレール路線の選定と提案にも3次元図 面を利用して、打ち合わせ書類を作成し受理され

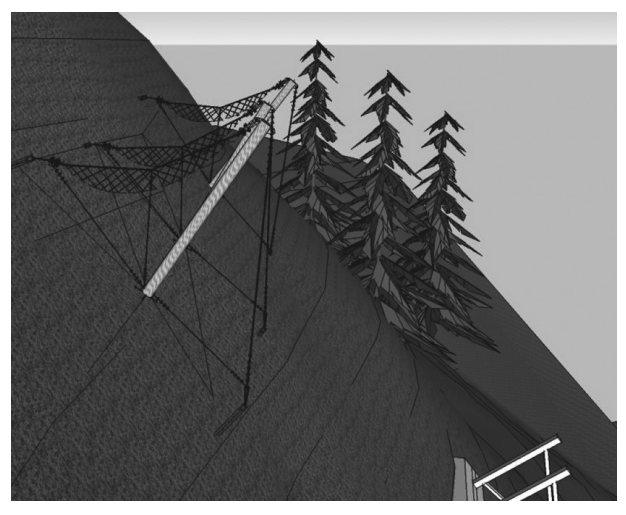

図-7 C 工区 施工場所拡大図

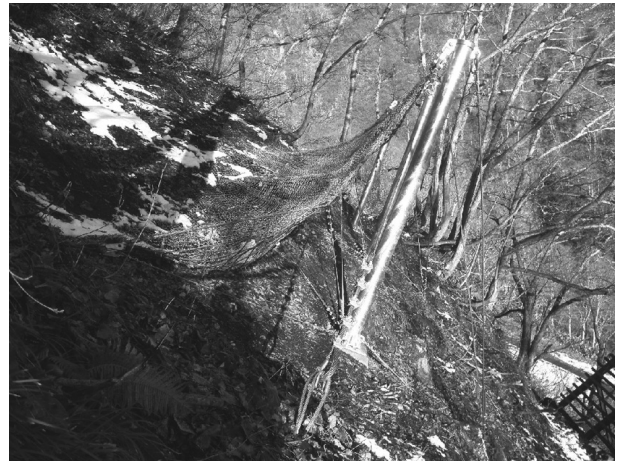

図-8 CI区 三角フェンス完成写真

た。

3-5. 安全管理での適用

安全管理では、日々の打ち合わせに3次元図面 を活用した。「ここの建地パイプだけど」という ように仮設工の足場組立でも3次元図を書いて職 長や作業員に指示する。これも「分かりやすい」 と評価は良かった。職長に説明している状況を図 -9に示す。

4. おわりに

3次元 CAD を使用した現場管理を実施した結 果から次の諸点が言えると思われる。

4-1 他の現場への適用条件

使用した3次元CADはフリーソフトの「Google SketchUp」。2次元CADを操作できれば誰 でも今すぐに3次元図面を書く事ができる。道路

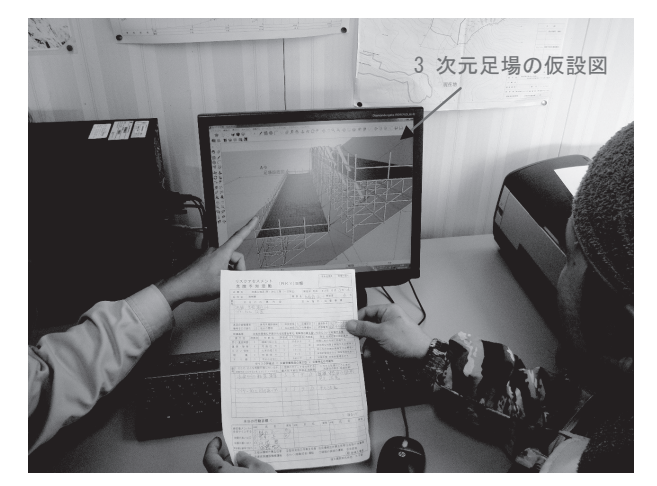

図-9 打合せ状況

工事で発注図面を元に工事全体の3次元図面を作 成する。

擁壁や集水桝等の構造物、さらには仮設図も書 いて3次元図面を完成させ現場管理に活用する。 構造物に変更の必要が発生したとする。発注者が 現場に来なくても3次元図面で分かりやすく現場 の状況を伝えられ書類も作成できる。さらに Google Earth に3次元図面を配置、タブレット PC で関係者にプレゼンテーションする。詳細な完成 形を伝えられるので安心感をもって頂けると思う。 今後も色々な使い方を試したい。

4-2 今後の留意点

- 4-2-1 3次元 CAD の普及推進と優遇
   3次元 CAD が普及しない理由としては
- イ) 2次元 CAD が高性能になってきているので これで十分現場管理ができる。
- ロ) 3次元 CAD システムが高額なため会社での 導入が困難、これらが挙げられる。対策として、 メディアでの周知や会社等の融資さらには情報 化施工とは別の工事成績評定の加点があると良い。
- 4-2-2 統一フォーマットの決定

2次元 CAD でいう DWG のような統一フォー マットが欲しい。この先、数年後に3次元 CAD が普及して3次元図面が標準になる事を望む。発 注者や施工管理技士の間で簡単に3次元図面デー タの受け渡しができれば業界の発展にも寄与でき ると思う。